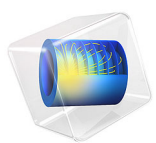

# Prestressed Micromirror Vibrations: Thermoviscous-Thermoelasticity Coupling

# Introduction

This model extends the analysis of the Prestressed Micromirror operation by including the losses from the thermoelastic effect and the interaction with surrounding air. This model also demonstrates the use of **Thermoviscous Acoustics-Thermoelasticity Boundary** multiphysics coupling.

# Model Definition

# Physics Interfaces and Couplings

This model uses the following interfaces and multiphysics couplings:

- **Thermoelasticity** to compute the mechanical losses from irreversible heat transfer driven by thermoelastic effect, which can be particularly important for small structures.
- Thermoviscous Acoustics, Frequency Domain to compute the acoustic variations of
  pressure, velocity, and temperature in geometries of small dimensions (microacoustics).
  This interface is used when modeling the response of transducers like microphones,
  miniature loudspeakers, and MEMS structures.
- **Pressure Acoustics, Frequency Domain** to compute the pressure variations for the propagation of acoustic waves in fluids at quiescent background conditions.
- **Thermal Expansion** multiphysics coupling to add an internal thermal strain caused by changes in temperature and account for the corresponding mechanical losses in the heat balance.
- Thermoviscous Acoustics-Thermoelasticity Boundary multiphysics coupling to model thermoviscous losses in acoustic-structure interaction problems to great detail. It captures the effect of a non-ideal thermal condition at the fluid-structure interface which is important in MEMS.
- Acoustic-Thermoviscous Acoustic Boundary multiphysics coupling to couple the Thermoviscous Acoustics interface to the Pressure Acoustics interface in both frequency and time domain.

## Geometry

In addition to the solid domain (for the micromirror), the geometry model includes:

• A box enclosing the original micromirror, assigned to the **Thermoviscous Acoustics**, **Frequency Domain** interface.

- A half sphere surrounding the box, assigned to the **Pressure Acoustics, Frequency Domain** interface.
- An Extra Dimension for a Perfectly Matched Boundary around the sphere.

# Studies

The full model includes both thermoelastic and thermoviscous losses. By disabling **Thermoviscous Acoustics** interface, the model includes only thermoelastic effect, or solid losses-only.

The model analyzes the operation of the micromirror through three studies. The first study computes stationary solutions for the initial normal stress, sigma\_pre, of 3 GPa as well as the eigenfrequencies of the micromirror.

The second study computes the frequency response using the full model, including thermoviscous and solid losses. The study is done for 50–600 Hz (operating frequency) and for 13,150–13,500 Hz (near resonance).

The third study computes the frequency response using solid losses-only model. The study is done for 50–600 Hz (frequency of operation) and for 13,150–13,500 Hz (near resonance).

# Results and Discussion

Figure 1 shows the fundamental eigenmode of the micromirror,  $f_0 = 13,339$  Hz.

Eigenfrequency=13339 Hz Surface: Displacement magnitude (mm)

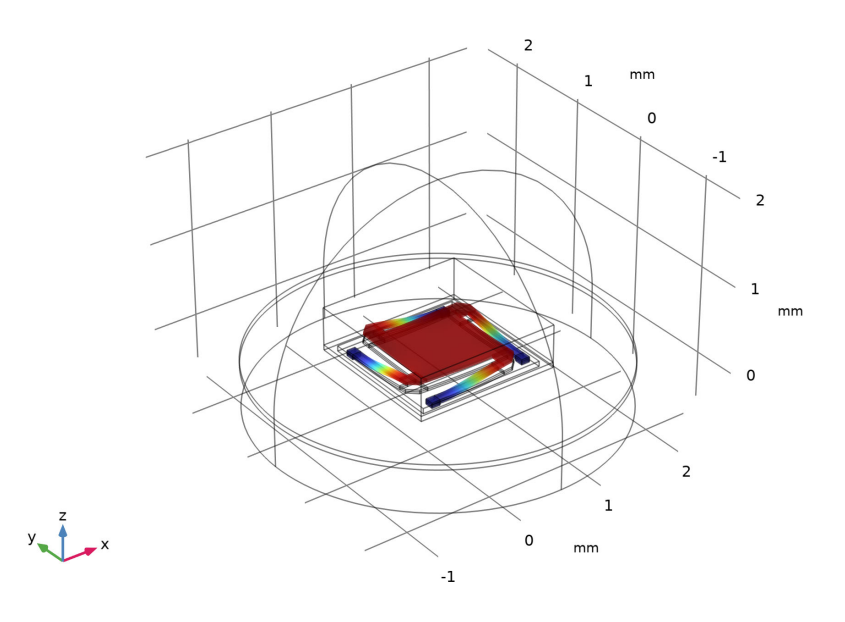

Figure 1: Fundamental eigenmode of the micromirror for initial normal stress = 3 GPa.

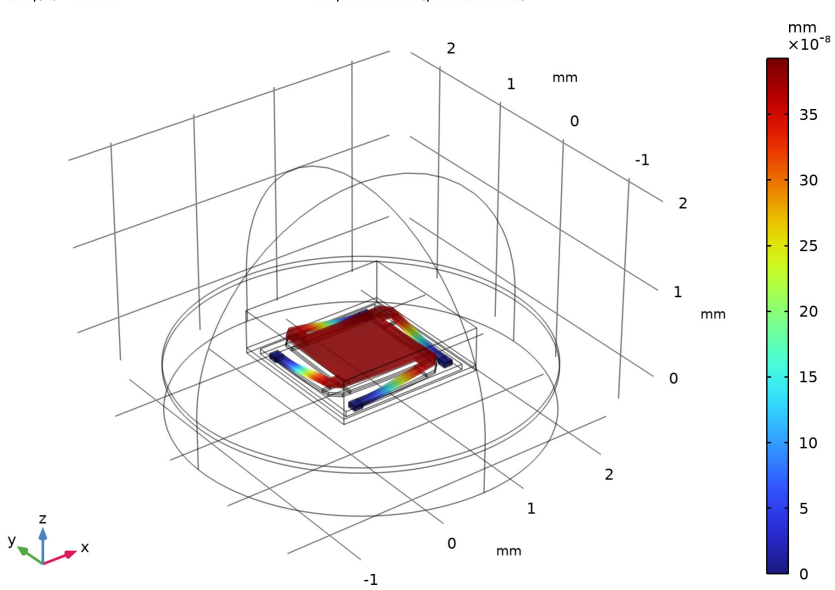

Figure 2 contains a surface plot of the displacement for f = 50 Hz.

# freq(1)=50 Hz

Displacement (perturbation)

Figure 2: Surface plot of displacement for f = 50 Hz.

Figure 3 visualizes the temperature distribution for f = 50 Hz using a combination of surface and slice plots.

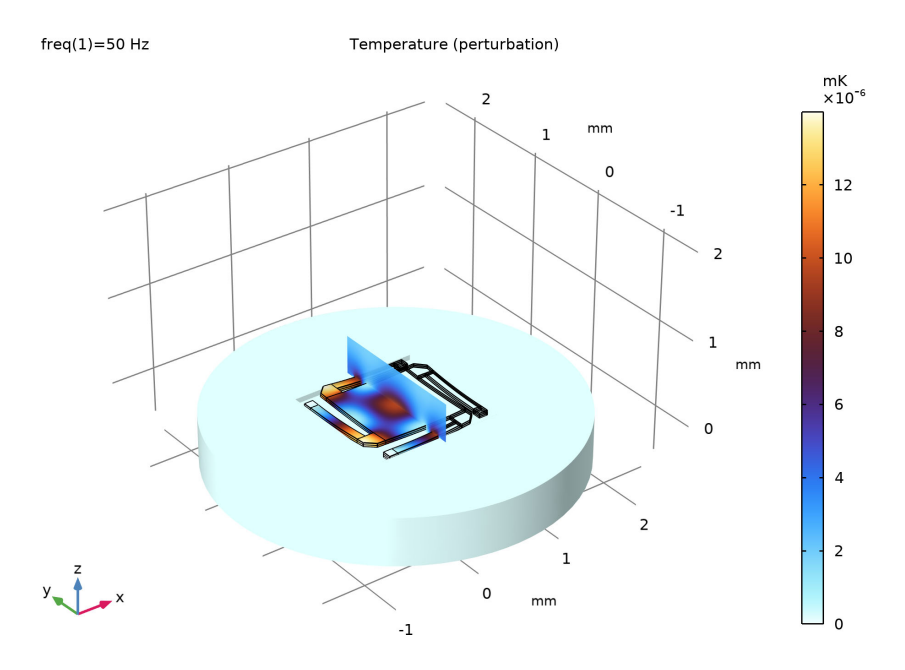

Figure 3: Surface and slice plots of temperature for f = 50 Hz.

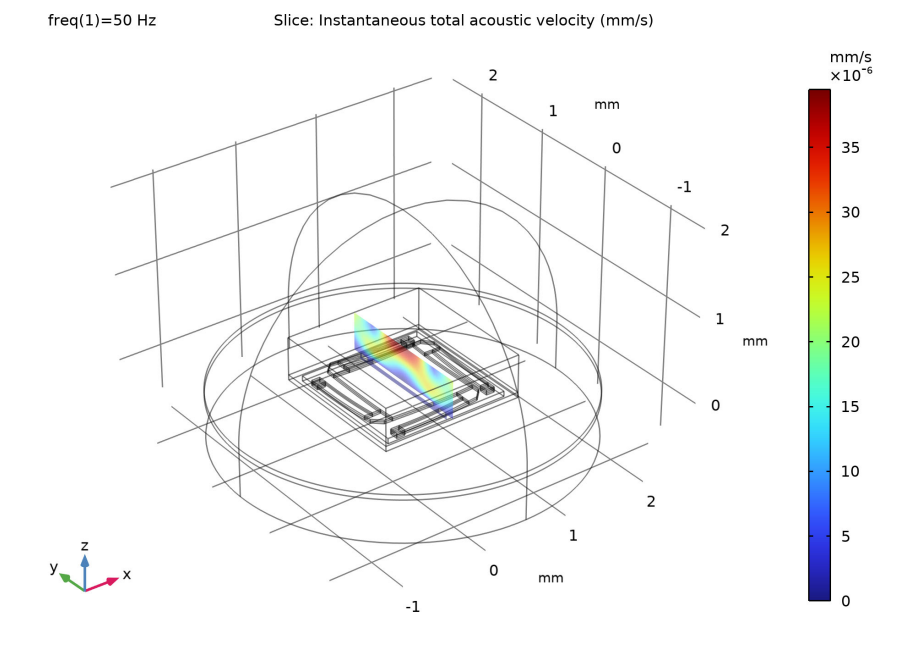

Figure 4 shows the acoustic velocity field surrounding the micromirror for f = 50 Hz.

Figure 4: The acoustic velocity field around the micromirror for f = 50 Hz.

Figure 5 shows the acoustic pressure field surrounding the micromirror for f = 50 Hz

#### freq(1)=50 Hz

Slice: Total acoustic pressure (Pa) Slice: Total acoustic pressure (Pa)

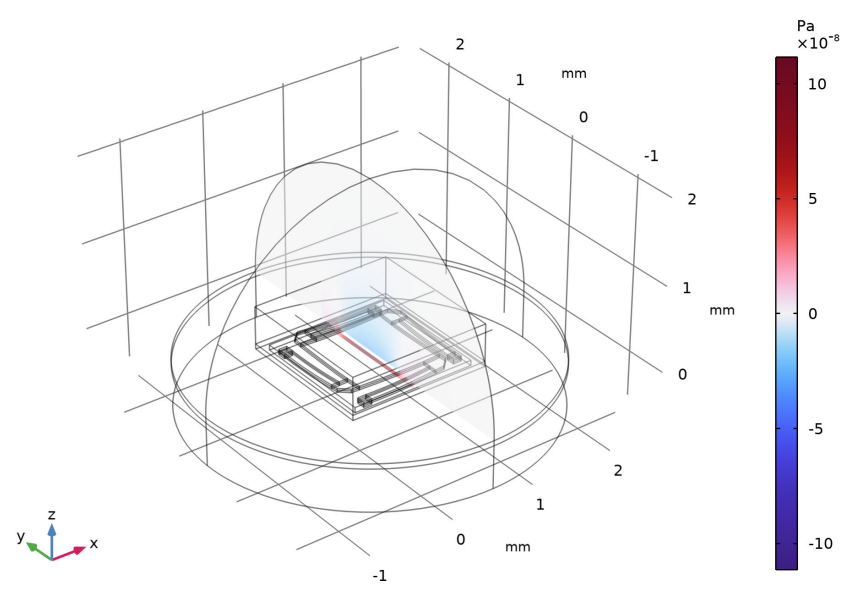

Figure 5: The acoustic pressure field around the micromirror for f = 50 Hz.

Figure 6 shows a comparison of the frequency response near resonance for the full versus the mechanical loss-only model.

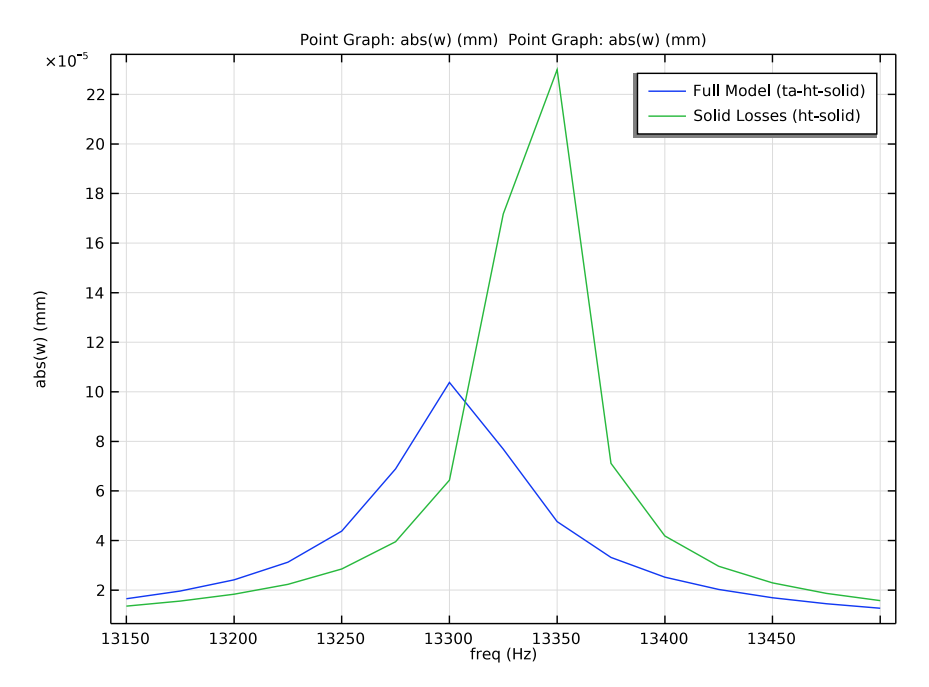

Figure 6: Frequency response around resonant frequency for the full model and the mechanical losses-only model.

Figure 7 shows a comparison of the frequency response in the range 50–600 Hz for the full versus the mechanical loss-only model.

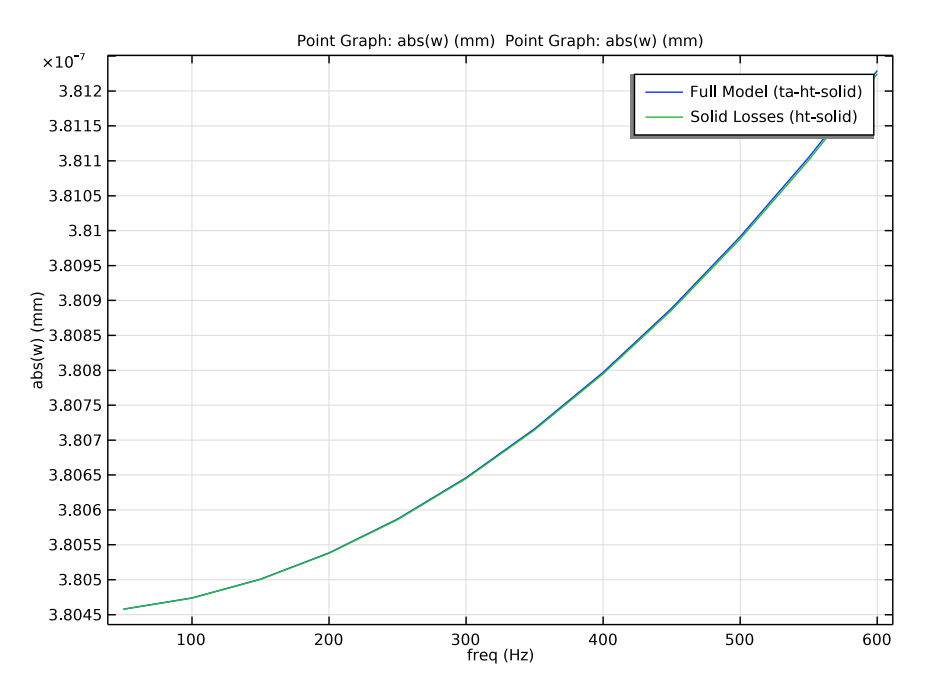

Figure 7: Frequency response around operating frequency (for 50–600 Hz) for the full model and the solid losses-only.

As expected, near resonance, the vibration frequency and amplitude are less for the full model than for the solid losses-only model. Around operating frequencies in the range 50–600 Hz, however, the difference in losses is negligible.

# Reference

1. G. Kovacs, Micromachined Transducers Sourcebook, WCM McGraw-Hill, 1998.

**Application Library path:** MEMS\_Module/Actuators/ micromirror\_prestressed\_vibration

# Modeling Instructions

Start by creating a new 3D model.

From the File menu, choose New.

# NEW

In the New window, click 🙆 Model Wizard.

# MODEL WIZARD

- I In the Model Wizard window, click 间 3D.
- 2 In the Select Physics tree, select Structural Mechanics>Thermal-Structure Interaction> Thermoelasticity.
- 3 Click Add.
- 4 In the Select Physics tree, select Acoustics>Thermoviscous Acoustics> Thermoviscous Acoustics, Frequency Domain (ta).
- 5 Click Add.
- 6 In the Select Physics tree, select Acoustics>Pressure Acoustics>Pressure Acoustics, Frequency Domain (acpr).
- 7 Click Add.
- 8 Click 🔿 Study.
- 9 In the Select Study tree, select Preset Studies for Selected Physics Interfaces> Solid Mechanics>Eigenfrequency, Prestressed.
- 10 Click 🗹 Done.

# MULTIPHYSICS

Acoustic-Thermoviscous Acoustic Boundary 1 (atb1)

In the Physics toolbar, click An Multiphysics Couplings and choose Boundary>Acoustic-Thermoviscous Acoustic Boundary.

Thermoviscous Acoustic-Thermoelasticity Boundary 1 (tatb1)

In the Physics toolbar, click An Multiphysics Couplings and choose Boundary> Thermoviscous Acoustic-Thermoelasticity Boundary.

Define and enter the values for the following global parameters.

#### **GLOBAL DEFINITIONS**

# Parameters 1

- I In the Model Builder window, under Global Definitions click Parameters I.
- 2 In the Settings window for Parameters, locate the Parameters section.

**3** In the table, enter the following settings:

| Name      | Expression                    | Value       | Description                                  |
|-----------|-------------------------------|-------------|----------------------------------------------|
| sigma_pre | 3[GPa]                        | 3E9 Pa      | Initial normal<br>stress                     |
| fc        | 13400[Hz]                     | 13400 Hz    | Typical frequency                            |
| dvisc     | 0.22[mm]*<br>sqrt(100[Hz]/fc) | 1.9005E-5 m | Viscous boundary<br>layer thickness at<br>fc |

Build geometry model of micromirror.

# GEOMETRY I

Set the geometry unit to mm for convenience.

- I In the Model Builder window, under Component I (compl) click Geometry I.
- 2 In the Settings window for Geometry, locate the Units section.
- 3 From the Length unit list, choose mm.

Work Plane 1 (wp1) In the **Geometry** toolbar, click Sork Plane.

Work Plane 1 (wp1)>Plane Geometry

In the Model Builder window, click Plane Geometry.

Work Plane 1 (wp1)>Square 1 (sq1) In the Work Plane toolbar, click Square.

Work Plane 1 (wp1)>Square 2 (sq2)

- I In the Work Plane toolbar, click Square.
- 2 In the Settings window for Square, locate the Size section.
- **3** In the **Side length** text field, type **0.2**.
- 4 Locate the **Position** section. In the **yw** text field, type 1.

Work Plane I (wp1)>Chamfer I (cha1)

I In the Work Plane toolbar, click *Chamfer*.

- **2** Click the 4 **Zoom Extents** button in the **Graphics** toolbar.
- 3 On the object sq2, select Point 4 only.
- 4 In the Settings window for Chamfer, locate the Distance section.
- **5** In the **Distance from vertex** text field, type **0.1**.

Work Plane I (wpl)>Rectangle I (rl)

- I In the Work Plane toolbar, click Rectangle.
- 2 In the Settings window for Rectangle, locate the Size and Shape section.
- 3 In the Width text field, type 0.9.
- 4 In the **Height** text field, type 0.1.
- **5** Locate the **Position** section. In the **xw** text field, type **0.2**.
- 6 In the **yw** text field, type 1.1.

Work Plane 1 (wp1)>Square 3 (sq3)

- I In the Work Plane toolbar, click Square.
- 2 In the Settings window for Square, locate the Size section.
- **3** In the **Side length** text field, type **0.1**.
- 4 Locate the **Position** section. In the **xw** text field, type 1.
- **5** In the **yw** text field, type **1.1**.

Work Plane I (wp1)>Rotate I (rot1)

- I In the Work Plane toolbar, click 💭 Transforms and choose Rotate.
- 2 Select the objects chal, rl, and sq3 only.
- 3 In the Settings window for Rotate, locate the Rotation section.
- 4 In the Angle text field, type range (90,90,360).
- 5 Locate the Center of Rotation section. In the xw text field, type 0.5.
- 6 In the **yw** text field, type 0.5.

#### Extrude I (extI)

- I In the Model Builder window, right-click Geometry I and choose Extrude.
- 2 In the Settings window for Extrude, locate the Distances section.
- **3** In the table, enter the following settings:

#### Distances (mm)

0.02

0.04

Extrude 2 (ext2)

I In the **Geometry** toolbar, click **Extrude**.

2 In the Settings window for Extrude, locate the General section.

**3** From the **Extrude from** list, choose **Faces**.

4 On the object extl, select Boundaries 17, 26, 111, and 120 only.

5 Locate the **Distances** section. In the table, enter the following settings:

#### Distances (mm)

0.02

Block I (blk1)

I In the **Geometry** toolbar, click **Block**.

2 In the Settings window for Block, locate the Size and Shape section.

- **3** In the **Width** text field, type 1.45.
- 4 In the **Depth** text field, type 1.45.
- 5 In the **Height** text field, type 0.06.
- 6 Locate the Position section. In the x text field, type -0.225.
- **7** In the **y** text field, type -0.225.
- **8** In the **z** text field, type -0.02.

Add a cylindrical base for micromirror.

Cylinder I (cyl1)

- I In the **Geometry** toolbar, click **(\_\_\_\_) Cylinder**.
- 2 In the Settings window for Cylinder, locate the Size and Shape section.
- 3 In the Radius text field, type 2.
- 4 In the **Height** text field, type 0.5.
- **5** Locate the **Position** section. In the **x** text field, type **0.5**.
- **6** In the **y** text field, type **0.5**.
- 7 In the z text field, type -0.52.

Cylinder 2 (cyl2)

- I In the **Geometry** toolbar, click **Cylinder**.
- 2 In the Settings window for Cylinder, locate the Size and Shape section.
- 3 In the Radius text field, type 2.
- 4 In the **Height** text field, type 0.06.

- **5** Locate the **Position** section. In the **x** text field, type **0.5**.
- 6 In the y text field, type 0.5.
- 7 In the z text field, type -0.02.

# Difference I (dif1)

- I In the Geometry toolbar, click is Booleans and Partitions and choose Difference.
- 2 Click the **Com Extents** button in the **Graphics** toolbar.
- 3 Select the object cyl2 only.
- 4 In the Settings window for Difference, locate the Difference section.
- **5** Find the **Objects to subtract** subsection. Click to select the **Selection** toggle button.
- 6 Select the object **blk1** only.

Add a box for thermoviscous acoustics domain.

Block 2 (blk2)

- I In the **Geometry** toolbar, click 🗍 **Block**.
- 2 In the Settings window for Block, locate the Size and Shape section.
- 3 In the Width text field, type 1.65.
- 4 In the **Depth** text field, type 1.65.
- **5** In the **Height** text field, type **.5**.
- 6 Locate the Position section. In the x text field, type -0.325.
- **7** In the **y** text field, type -0.325.
- **8** In the **z** text field, type -0.02.

Add a sphere for pressure acoustics domain.

# Sphere I (sphI)

- I In the **Geometry** toolbar, click  $\bigoplus$  **Sphere**.
- 2 In the Settings window for Sphere, locate the Size section.
- 3 In the Radius text field, type 2.
- 4 Locate the **Position** section. In the **x** text field, type 0.5.
- 5 In the y text field, type 0.5.
- 6 In the z text field, type 0.04.

Work Plane 2 (wp2)

I In the Geometry toolbar, click 🛁 Work Plane.

- 2 In the Settings window for Work Plane, locate the Plane Definition section.
- 3 In the **z-coordinate** text field, type 0.04.

# Partition Objects 1 (parl)

- I In the Geometry toolbar, click pooleans and Partitions and choose Partition Objects.
- 2 Select the object **sph1** only.
- 3 In the Settings window for Partition Objects, locate the Partition Objects section.
- 4 From the Partition with list, choose Work plane.

Delete Entities I (dell)

- I Right-click Geometry I and choose Delete Entities.
- 2 In the Settings window for Delete Entities, locate the Entities or Objects to Delete section.
- 3 From the Geometric entity level list, choose Domain.
- 4 On the object **par1**, select Domain 1 only.

Define selections for convenience when assigning material properties and boundary conditions.

# DEFINITIONS

Air TA

- I In the Definitions toolbar, click http://www.click.ic.
- 2 In the Settings window for Explicit, type Air TA in the Label text field.
- 3 Locate the Input Entities section. Click 📄 Paste Selection.
- 4 In the Paste Selection dialog box, type 5 6 in the Selection text field.
- 5 Click OK.

Air ACPR

- I In the **Definitions** toolbar, click **here Explicit**.
- 2 In the Settings window for Explicit, type Air ACPR in the Label text field.
- 3 Locate the Input Entities section. Click Paste Selection.
- 4 In the Paste Selection dialog box, type 3 in the Selection text field.
- 5 Click OK.

Substrate

- I In the **Definitions** toolbar, click **here explicit**.
- 2 In the Settings window for Explicit, type Substrate in the Label text field.

- 3 Locate the Input Entities section. Click in Paste Selection.
- 4 In the Paste Selection dialog box, type 1 2 4 in the Selection text field.
- 5 Click OK.
- Solid
- I In the **Definitions** toolbar, click **here Explicit**.
- 2 In the Settings window for Explicit, type Solid in the Label text field.
- 3 Locate the Input Entities section. Click Paste Selection.
- 4 In the Paste Selection dialog box, type 7-36 in the Selection text field.
- 5 Click OK.

Solid Aluminum

- I In the Definitions toolbar, click http://www.click.ic.
- 2 In the Settings window for Explicit, type Solid Aluminum in the Label text field.
- 3 Locate the Input Entities section. Click The Paste Selection.
- 4 In the Paste Selection dialog box, type 9-18, 23, 24, 29-36 in the Selection text field.
- 5 Click OK.

Solid Steel

- I In the **Definitions** toolbar, click https://www.explicit.
- 2 In the Settings window for Explicit, type Solid Steel in the Label text field.
- 3 Locate the Input Entities section. Click 📄 Paste Selection.
- 4 In the Paste Selection dialog box, type 7, 8, 19-22, 25-28 in the Selection text field.
- 5 Click OK.

Solid-TA

- I In the Definitions toolbar, click 🗞 Explicit.
- 2 In the Settings window for Explicit, type Solid-TA in the Label text field.
- **3** Locate the **Input Entities** section. From the **Geometric entity level** list, choose **Boundary**.
- 4 Click **Paste Selection**.
- 5 In the Paste Selection dialog box, type 24-28, 30, 31, 33, 34, 37-39, 41, 44, 47-52, 54, 55, 57, 58, 60-73, 75, 76, 78, 80-82, 84, 85, 87, 89-92, 94, 95, 98-106, 108, 109, 111, 113-115, 123, 124, 126, 128-130, 133-138, 140, 141, 143, 145-149, 152, 155, 157-162, 164, 165, 167, 168, 170-172, 174, 175, 178, 181-192 in the Selection text field.
- 6 Click OK.

Air

- I In the **Definitions** toolbar, click 💾 **Union**.
- 2 In the Settings window for Union, type Air in the Label text field.
- 3 Locate the Input Entities section. Under Selections to add, click + Add.
- 4 In the Add dialog box, in the Selections to add list, choose Air TA and Air ACPR.
- 5 Click OK.

#### Participation Factors 1 (mpf1)

In the Definitions toolbar, click 🕸 Physics Utilities and choose Participation Factors.

Select material models from the material library and assign to the respective domains.

# ADD MATERIAL

- I In the Home toolbar, click 🙀 Add Material to open the Add Material window.
- 2 Go to the Add Material window.
- 3 In the tree, select Built-in>Aluminum.
- **4** Click **Add to Component** in the window toolbar.
- 5 In the tree, select Built-in>Structural steel.
- 6 Click Add to Component in the window toolbar.
- 7 In the tree, select Built-in>Air.
- 8 Click Add to Component in the window toolbar.
- 9 In the Home toolbar, click 🙀 Add Material to close the Add Material window.

# MATERIALS

#### Aluminum (mat1)

- I In the Model Builder window, under Component I (compl)>Materials click Aluminum (matl).
- 2 In the Settings window for Material, locate the Geometric Entity Selection section.
- **3** From the Selection list, choose Solid Aluminum.

#### Structural steel (mat2)

- I In the Model Builder window, click Structural steel (mat2).
- 2 In the Settings window for Material, locate the Geometric Entity Selection section.
- **3** From the **Selection** list, choose **Solid Steel**.

Air (mat3)

- I In the Model Builder window, click Air (mat3).
- 2 In the Settings window for Material, locate the Geometric Entity Selection section.
- 3 From the Selection list, choose Air.

Define Extra Dimension from Perfectly Matched Boundary.

#### ADD COMPONENT

In the Model Builder window, right-click Global Definitions and choose ID.

#### GEOMETRY (EXTRA DIMENSION FROM PERFECTLY MATCHED BOUNDARY I)

In the **Settings** window for **Geometry**, type Geometry (Extra Dimension from Perfectly Matched Boundary 1) in the **Label** text field.

Interval I (i1)

Right-click Global Definitions>Extra Dimension I (xdim1)> Geometry (Extra Dimension from Perfectly Matched Boundary I) and choose Interval.

MESH (EXTRA DIMENSION FROM PERFECTLY MATCHED BOUNDARY I)

In the **Settings** window for **Mesh**, type Mesh (Extra Dimension from Perfectly Matched Boundary 1) in the **Label** text field.

Distribution I

I Right-click Global Definitions>Extra Dimension I (xdim1)>

Mesh (Extra Dimension from Perfectly Matched Boundary I) and choose Distribution.

- **2** Select Domain 1 only.
- 3 In the Settings window for Distribution, locate the Distribution section.
- 4 In the Number of elements text field, type 8.

Edge 1

In the **Mesh** toolbar, click A **Edge**.

# **DEFINITIONS (XDIMI)**

In the Model Builder window, expand the Global Definitions>Extra Dimension I (xdim1)> Definitions node.

Points to Attach I

- I In the Model Builder window, expand the Global Definitions>Extra Dimension I (xdim1)> Definitions>Extra Dimensions node, then click Points to Attach I.
- **2** Select Boundary 1 only.

#### EXTRA DIMENSION FROM PERFECTLY MATCHED BOUNDARY I

- I In the Model Builder window, under Global Definitions click Extra Dimension I (xdim I).
- 2 In the Settings window for Extra Dimension, type Extra Dimension from Perfectly Matched Boundary 1 in the Label text field.
- 3 In the Name text field, type acpr\_pmb1\_xdim.
- **4** Locate the **Frames** section. Find the **Spatial frame coordinates** subsection. In the table, enter the following settings:

| First | Second | Third |
|-------|--------|-------|
| x1    | y1     | z1    |

5 Find the Material frame coordinates subsection. In the table, enter the following settings:

| First            | Second           | Third            |
|------------------|------------------|------------------|
| X_acpr_pmb1_xdim | Y_acpr_pmb1_xdim | Z_acpr_pmb1_xdim |

**6** Find the **Geometry frame coordinates** subsection. In the table, enter the following settings:

| First             | Second            | Third             |
|-------------------|-------------------|-------------------|
| Xg_acpr_pmb1_xdim | Yg_acpr_pmb1_xdim | Zg_acpr_pmb1_xdim |

7 Find the Mesh frame coordinates subsection. In the table, enter the following settings:

| First             | Second            | Third             |
|-------------------|-------------------|-------------------|
| Xm_acpr_pmb1_xdim | Ym_acpr_pmb1_xdim | Zm_acpr_pmb1_xdim |

Define Deforming Domain.

#### COMPONENT I (COMPI)

In the Model Builder window, click Component I (compl).

Deforming Domain 1

- I In the Definitions toolbar, click Moving Mesh and choose Domains> Deforming Domain.
- 2 In the Settings window for Deforming Domain, locate the Domain Selection section.
- **3** Click **Paste Selection**.
- 4 In the Paste Selection dialog box, type 5 6 in the Selection text field.
- 5 Click OK.

6 In the Settings window for Deforming Domain, locate the Smoothing section.

#### 7 From the Mesh smoothing type list, choose Hyperelastic.

Setup the initial and boundary conditions for Solid Mechanics.

# SOLID MECHANICS (SOLID)

#### Linear Elastic Material I

In the Model Builder window, under Component I (comp1)>Solid Mechanics (solid) click Linear Elastic Material I.

Initial Stress and Strain I

- I In the Physics toolbar, click 📃 Attributes and choose Initial Stress and Strain.
- 2 In the Settings window for Initial Stress and Strain, locate the Domain Selection section.
- 3 From the Selection list, choose Manual.
- 4 Click Clear Selection.
- 5 Click **Paste Selection**.
- 6 In the Paste Selection dialog box, type 10 18 24 36 in the Selection text field.
- 7 Click OK.
- 8 In the Settings window for Initial Stress and Strain, locate the Initial Stress and Strain section.
- **9** In the  $S_0$  table, enter the following settings:

| sigma_pre | 0         | 0 |
|-----------|-----------|---|
| 0         | sigma_pre | 0 |
| 0         | 0         | 0 |

# Linear Elastic Material I

In the Model Builder window, click Linear Elastic Material I.

Initial Stress and Strain 2

- I In the Physics toolbar, click 🦳 Attributes and choose Initial Stress and Strain.
- 2 In the Settings window for Initial Stress and Strain, locate the Domain Selection section.
- 3 Click Clear Selection.
- 4 Click **Paste Selection**.
- 5 In the Paste Selection dialog box, type 9 17 23 35 in the Selection text field.
- 6 Click OK.

- **7** In the Settings window for Initial Stress and Strain, locate the Initial Stress and Strain section.
- **8** In the  $S_0$  table, enter the following settings:

| -sigma_pre | 0          | 0 |
|------------|------------|---|
| 0          | -sigma_pre | 0 |
| 0          | 0          | 0 |

Fixed Constraint I

- I In the Physics toolbar, click 📄 Boundaries and choose Fixed Constraint.
- 2 In the Settings window for Fixed Constraint, locate the Boundary Selection section.
- **3** Click **Paste Selection**.
- 4 In the Paste Selection dialog box, type 40 53 150 163 in the Selection text field.
- 5 Click OK.

Boundary Load 1

- I In the Physics toolbar, click 🔚 Boundaries and choose Boundary Load.
- 2 In the Settings window for Boundary Load, locate the Boundary Selection section.
- **3** Click **Paste Selection**.
- 4 In the Paste Selection dialog box, type 85 in the Selection text field.
- 5 Click OK.
- 6 In the Settings window for Boundary Load, locate the Force section.
- 7 Specify the  $\mathbf{F}_{\mathbf{A}}$  vector as

| 0         | x |
|-----------|---|
| 0         | у |
| linper(1) | z |

8 In the Model Builder window, click Solid Mechanics (solid).

9 In the Settings window for Solid Mechanics, locate the Domain Selection section.

**IO** From the **Selection** list, choose **Solid**.

Setup the initial and boundary conditions for Heat Transfer.

#### HEAT TRANSFER IN SOLIDS (HT)

I In the Model Builder window, under Component I (comp1) click Heat Transfer in Solids (ht).

- 2 In the Settings window for Heat Transfer in Solids, locate the Domain Selection section.
- **3** From the **Selection** list, choose **Solid**.

## Temperature I

- I In the Physics toolbar, click 📄 Boundaries and choose Temperature.
- 2 In the Settings window for Temperature, locate the Boundary Selection section.
- 3 Click **Paste Selection**.
- 4 In the Paste Selection dialog box, type 40 53 150 163 in the Selection text field.
- 5 Click OK.

Setup the initial and boundary conditions for Thermoviscous Acoustics.

#### THERMOVISCOUS ACOUSTICS, FREQUENCY DOMAIN (TA)

- In the Model Builder window, under Component I (compl) click Thermoviscous Acoustics, Frequency Domain (ta).
- 2 In the Settings window for Thermoviscous Acoustics, Frequency Domain, locate the Domain Selection section.
- 3 Click **Paste Selection**.
- 4 In the Paste Selection dialog box, type 5 6 in the Selection text field.
- 5 Click OK.
- 6 In the Settings window for Thermoviscous Acoustics, Frequency Domain, locate the Domain Selection section.
- 7 Click **Paste Selection**.
- 8 In the Paste Selection dialog box, type 5 6 in the Selection text field.
- 9 Click OK.
- 10 In the Settings window for Thermoviscous Acoustics, Frequency Domain, locate the Domain Selection section.
- II From the Selection list, choose Manual.
- 12 Click K Clear Selection.
- **I3** Click **Paste Selection**.
- 14 In the Paste Selection dialog box, type 5 6 in the Selection text field.

I5 Click OK.

Wall 2

I In the Physics toolbar, click 🔚 Boundaries and choose Wall.

- 2 In the Settings window for Wall, locate the Boundary Selection section.
- **3** Click **Paste Selection**.
- 4 In the Paste Selection dialog box, type 15 in the Selection text field.
- 5 Click OK.
- 6 In the Settings window for Wall, locate the Mechanical section.
- 7 From the Mechanical condition list, choose Slip.
- 8 Locate the Thermal section. From the Thermal condition list, choose Adiabatic.

Setup the initial and boundary conditions for Pressure Acoustics.

# PRESSURE ACOUSTICS, FREQUENCY DOMAIN (ACPR)

- I In the Model Builder window, under Component I (compl) click Pressure Acoustics, Frequency Domain (acpr).
- 2 In the Settings window for Pressure Acoustics, Frequency Domain, locate the Domain Selection section.
- 3 From the Selection list, choose Air ACPR.
- **4** Click the **5** Show More Options button in the Model Builder toolbar.
- 5 In the Show More Options dialog box, click Cancel.

#### Perfectly Matched Boundary I

- I In the Physics toolbar, click 🔚 Boundaries and choose Perfectly Matched Boundary.
- **2** In the **Settings** window for **Perfectly Matched Boundary**, locate the **Boundary Selection** section.
- 3 Click **Paste Selection**.
- 4 In the Paste Selection dialog box, type 7 9 118 119 in the Selection text field.
- 5 Click OK.
- 6 In the Settings window for Perfectly Matched Boundary, locate the Geometry section.
- 7 From the Attenuation direction list, choose Normal.

#### MULTIPHYSICS

#### Thermal Expansion 1 (tel)

- I In the Model Builder window, under Component I (compl)>Multiphysics click Thermal Expansion I (tel).
- 2 In the Settings window for Thermal Expansion, locate the Heat Sources section.
- 3 Select the Mechanical losses check box.

**4** Click the **Transparency** button in the **Graphics** toolbar.

Acoustic-Thermoviscous Acoustic Boundary I (atb1)

- I In the Model Builder window, click Acoustic-Thermoviscous Acoustic Boundary I (atbl).
- 2 In the Settings window for Acoustic-Thermoviscous Acoustic Boundary, locate the Boundary Selection section.
- 3 From the Selection list, choose All boundaries.

# Thermoviscous Acoustic-Thermoelasticity Boundary 1 (tatb1)

- I In the Model Builder window, click Thermoviscous Acoustic-Thermoelasticity Boundary I (tatb I).
- 2 In the Settings window for Thermoviscous Acoustic-Thermoelasticity Boundary, locate the Boundary Selection section.
- 3 From the Selection list, choose Solid-TA.

Define the mesh for the model.

#### MESH I

Mapped I

- I In the Mesh toolbar, click  $\bigwedge$  Boundary and choose Mapped.
- 2 In the Settings window for Mapped, locate the Boundary Selection section.
- **3** Click **Paste Selection**.
- **4** In the **Paste Selection** dialog box, type 30, 37, 47, 60, 80, 89, 98, 113, 128, 145, 157, 170, 178 in the **Selection** text field.
- 5 Click OK.

Distribution I

- I Right-click Mapped I and choose Distribution.
- 2 In the Settings window for Distribution, locate the Edge Selection section.
- **3** Click **Copy Selection**.
- 4 Click **Paste Selection**.
- 5 In the Paste Selection dialog box, type 45, 115, 129, 134, 160, 173, 219, 304 in the Selection text field.
- 6 Click OK.
- 7 In the Settings window for Distribution, locate the Distribution section.
- 8 In the Number of elements text field, type 12.

## Distribution 2

- I In the Model Builder window, right-click Mapped I and choose Distribution.
- 2 In the Settings window for Distribution, locate the Edge Selection section.
- 3 Click Paste Selection.
- 4 In the Paste Selection dialog box, type 56, 64, 74, 75, 95, 159, 199, 227, 243, 261, 288, 298 in the Selection text field.
- 5 Click OK.
- 6 In the Settings window for Distribution, locate the Distribution section.
- 7 In the Number of elements text field, type 3.

#### Distribution 3

- I Right-click Mapped I and choose Distribution.
- 2 In the Settings window for Distribution, locate the Edge Selection section.
- **3** Click **Paste Selection**.
- 4 In the Paste Selection dialog box, type 37 152 194 309 in the Selection text field.
- 5 Click OK.
- 6 In the Settings window for Distribution, locate the Distribution section.
- 7 In the Number of elements text field, type 6.

#### Swept I

- I In the Mesh toolbar, click As Swept.
- 2 In the Settings window for Swept, locate the Domain Selection section.
- 3 From the Geometric entity level list, choose Domain.
- 4 From the Selection list, choose Solid.

#### Distribution I

- I Right-click Swept I and choose Distribution.
- 2 In the Settings window for Distribution, locate the Domain Selection section.
- 3 Click Clear Selection.
- 4 Locate the Distribution section. In the Number of elements text field, type 2.

#### Free Tetrahedral I

- I In the Mesh toolbar, click \land Free Tetrahedral.
- 2 In the Settings window for Free Tetrahedral, locate the Domain Selection section.
- 3 From the Geometric entity level list, choose Domain.

- 4 Click **Paste Selection**.
- 5 In the Paste Selection dialog box, type 6 in the Selection text field.
- 6 Click OK.
- 7 In the Settings window for Free Tetrahedral, click to expand the Scale Geometry section.

#### Size I

- I Right-click Free Tetrahedral I and choose Size.
- 2 In the Settings window for Size, locate the Element Size section.
- 3 Click the **Custom** button.
- **4** Locate the **Geometric Entity Selection** section. From the **Geometric entity level** list, choose **Boundary**.
- 5 Click Paste Selection.
- 6 In the Paste Selection dialog box, type 19 20 23 193 in the Selection text field.
- 7 Click OK.
- 8 In the Settings window for Size, locate the Element Size Parameters section.
- 9 Select the Maximum element size check box. In the associated text field, type 0.04.

#### Free Tetrahedral 2

In the Mesh toolbar, click  $\bigwedge$  Free Tetrahedral.

#### Size I

- I Right-click Free Tetrahedral 2 and choose Size.
- 2 In the Settings window for Size, locate the Element Size section.
- 3 Click the **Custom** button.
- 4 Locate the Element Size Parameters section.
- 5 Select the Maximum element size check box. In the associated text field, type 0.8.

# Boundary Layers 1

- I In the Mesh toolbar, click Boundary Layers.
- 2 In the Settings window for Boundary Layers, locate the Geometric Entity Selection section.
- 3 From the Geometric entity level list, choose Domain.
- 4 Click **Paste Selection**.
- 5 In the Paste Selection dialog box, type 5 6 in the Selection text field.
- 6 Click OK.
- 7 In the Settings window for Boundary Layers, click to expand the Corner Settings section.

8 From the Handling of sharp edges list, choose No special handling.

Boundary Layer Properties

- I In the Model Builder window, click Boundary Layer Properties.
- **2** In the **Settings** window for **Boundary Layer Properties**, locate the **Boundary Selection** section.
- **3** From the Selection list, choose Solid-TA.
- 4 Locate the Layers section. In the Number of layers text field, type 3.
- 5 From the Thickness specification list, choose All layers.
- 6 In the Total thickness text field, type dvisc.

Size

- I In the Model Builder window, under Component I (compl)>Mesh I click Size.
- 2 In the Settings window for Size, locate the Element Size section.
- 3 Click the **Custom** button.
- **4** Locate the **Element Size Parameters** section. In the **Maximum element size** text field, type **1**.
- **5** In the **Minimum element size** text field, type **0.01**.
- 6 In the Model Builder window, right-click Mesh I and choose Build All.

Add a study to compute eigenfrequencies of solid structure.

# STUDY I - STRUCTURAL MODES (LOSSLESS)

- I In the Model Builder window, click Study I.
- 2 In the Settings window for Study, type Study 1 Structural Modes (lossless) in the Label text field.
- 3 Locate the Study Settings section. Clear the Generate default plots check box.

## Step 1: Stationary

- I In the Model Builder window, under Study I Structural Modes (lossless) click Step I: Stationary.
- 2 In the Settings window for Stationary, locate the Physics and Variables Selection section.
- **3** In the table, enter the following settings:

| Physics interface            | Solve for    | Equation form          |
|------------------------------|--------------|------------------------|
| Solid Mechanics (solid)      | $\checkmark$ | Automatic (Stationary) |
| Heat Transfer in Solids (ht) |              | Automatic (Stationary) |

| Physics interface                                 | Solve for | Equation form                |
|---------------------------------------------------|-----------|------------------------------|
| Thermoviscous Acoustics,<br>Frequency Domain (ta) |           | Automatic (Frequency domain) |
| Pressure Acoustics, Frequency<br>Domain (acpr)    |           | Automatic (Frequency domain) |
| Moving mesh (Component I)                         |           | Automatic                    |

**4** In the table, enter the following settings:

| Multiphysics couplings    | Solve for | Equation form          |
|---------------------------|-----------|------------------------|
| Thermal Expansion 1 (tel) |           | Automatic (Stationary) |

5 Right-click Study I - Structural Modes (lossless)>Step I: Stationary and choose Compute Selected Step.

Step 2: Eigenfrequency

- I In the Model Builder window, click Step 2: Eigenfrequency.
- 2 In the Settings window for Eigenfrequency, locate the Study Settings section.
- 3 Select the Desired number of eigenfrequencies check box. In the associated text field, type4.
- **4** In the **Search for eigenfrequencies around** text field, type **8000**[Hz].
- 5 From the Eigenfrequency search method around shift list, choose Larger real part.
- **6** Locate the **Physics and Variables Selection** section. In the table, enter the following settings:

| Physics interface                                 | Solve for    | Equation form                |
|---------------------------------------------------|--------------|------------------------------|
| Solid Mechanics (solid)                           | $\checkmark$ | Automatic (Eigenfrequency)   |
| Heat Transfer in Solids (ht)                      |              | Automatic (Stationary)       |
| Thermoviscous Acoustics,<br>Frequency Domain (ta) |              | Automatic (Frequency domain) |
| Pressure Acoustics, Frequency<br>Domain (acpr)    |              | Automatic (Frequency domain) |
| Moving mesh (Component I)                         |              | Automatic                    |

7 In the table, enter the following settings:

| Multiphysics couplings                                         | Solve for | Equation form                             |
|----------------------------------------------------------------|-----------|-------------------------------------------|
| Thermal Expansion 1 (te1)                                      |           | Automatic (Stationary)                    |
| Acoustic-Thermoviscous Acoustic<br>Boundary I (atbI)           |           | Automatic (Stationary)                    |
| Thermoviscous Acoustic-<br>Thermoelasticity Boundary I (tatb1) |           | Automatic (Frequency domain perturbation) |

# 8 Right-click Step 2: Eigenfrequency and choose Compute Selected Step.

Add a study to compute frequency response for the full model.

# ADD STUDY

- I In the Home toolbar, click  $\sim 2$  Add Study to open the Add Study window.
- 2 Go to the Add Study window.
- 3 Find the Studies subsection. In the Select Study tree, select Preset Studies for Selected Physics Interfaces>Solid Mechanics>Frequency Domain, Prestressed.
- 4 Click Add Study in the window toolbar.

# STUDY 2 - FREQUENCY RESPONSE: FULL MODEL (TA-HT-SOLID)

- I In the Model Builder window, click Study 2.
- 2 In the Settings window for Study, type Study 2 Frequency Response: Full Model (ta-ht-solid) in the Label text field.
- 3 Locate the Study Settings section. Clear the Generate default plots check box.

# Step 1: Stationary

- I In the Model Builder window, under Study 2 Frequency Response: Full Model (ta-ht-solid) click Step 1: Stationary.
- 2 In the Settings window for Stationary, click to expand the Study Extensions section.
- **3** Select the **Auxiliary sweep** check box.
- 4 Click + Add.
- **5** In the table, enter the following settings:

| Parameter name                    | Parameter value list | Parameter unit |
|-----------------------------------|----------------------|----------------|
| sigma_pre (Initial normal stress) | range(1,1,3)         | GPa            |

6 Right-click Study 2 - Frequency Response: Full Model (ta-ht-solid)>Step 1: Stationary and choose Compute Selected Step.

#### Step 2: Frequency Domain Perturbation

- I In the Model Builder window, click Step 2: Frequency Domain Perturbation.
- **2** In the **Settings** window for **Frequency Domain Perturbation**, locate the **Study Settings** section.
- **3** In the **Frequencies** text field, type range(50,50,600) range(13150,25,13500).
- 4 From the Reuse solution from previous step list, choose No.
- 5 Find the Values of linearization point subsection. From the Settings list, choose User controlled.
- 6 From the Parameter value (sigma\_pre (GPa)) list, choose 3 GPa.
- **7** Locate the **Physics and Variables Selection** section. In the table, enter the following settings:

| Physics interface                                 | Solve for    | Equation form                             |
|---------------------------------------------------|--------------|-------------------------------------------|
| Solid Mechanics (solid)                           | $\checkmark$ | Automatic (Frequency domain)              |
| Heat Transfer in Solids (ht)                      | $\checkmark$ | Automatic (Frequency domain perturbation) |
| Thermoviscous Acoustics,<br>Frequency Domain (ta) | $\checkmark$ | Automatic (Frequency domain)              |
| Pressure Acoustics, Frequency<br>Domain (acpr)    | $\checkmark$ | Automatic (Frequency domain)              |
| Moving mesh (Component 1)                         |              | Automatic                                 |

8 Click to expand the Values of Dependent Variables section. Find the Values of variables not solved for subsection. From the Settings list, choose User controlled.

9 From the Use list, choose Solution Store 2 (sol4).

10 From the Parameter value (sigma\_pre (GPa)) list, choose 3 GPa.

II Right-click Step 2: Frequency Domain Perturbation and choose Compute Selected Step.

Add a study to compute frequency response for the solid losses-only model.

## ADD STUDY

I Go to the Add Study window.

- 2 Find the Studies subsection. In the Select Study tree, select
   Preset Studies for Selected Physics Interfaces>Solid Mechanics>Frequency Domain,
   Prestressed.
- 3 Click Add Study in the window toolbar.

# STUDY 3 - FREQUENCY RESPONSE SOLID LOSSES (HT-SOLID)

- I In the Model Builder window, click Study 3.
- 2 In the Settings window for Study, type Study 3 Frequency Response Solid Losses (ht-solid) in the Label text field.
- 3 Locate the Study Settings section. Clear the Generate default plots check box.

# Step 1: Stationary

- I In the Model Builder window, under Study 3 Frequency Response Solid Losses (ht-solid) click Step 1: Stationary.
- 2 In the Settings window for Stationary, locate the Physics and Variables Selection section.
- **3** In the table, enter the following settings:

| Physics interface                                 | Solve for    | Equation form                |
|---------------------------------------------------|--------------|------------------------------|
| Solid Mechanics (solid)                           | $\checkmark$ | Automatic (Stationary)       |
| Heat Transfer in Solids (ht)                      | $\checkmark$ | Automatic (Stationary)       |
| Thermoviscous Acoustics,<br>Frequency Domain (ta) |              | Automatic (Frequency domain) |
| Pressure Acoustics, Frequency<br>Domain (acpr)    |              | Automatic (Frequency domain) |
| Moving mesh (Component I)                         |              | Automatic                    |

- **4** Locate the **Study Extensions** section. Select the **Auxiliary sweep** check box.
- 5 Click + Add.
- 6 In the table, enter the following settings:

| Parameter name                    | Parameter value list | Parameter unit |
|-----------------------------------|----------------------|----------------|
| sigma_pre (Initial normal stress) | range(1,1,3)         | GPa            |

7 Right-click Study 3 - Frequency Response Solid Losses (ht-solid)>Step 1: Stationary and choose Compute Selected Step.

#### Step 2: Frequency Domain Perturbation

I In the Model Builder window, click Step 2: Frequency Domain Perturbation.

- **2** In the Settings window for Frequency Domain Perturbation, locate the Study Settings section.
- **3** In the **Frequencies** text field, type range(50,50,600) range(13150,25,13500).
- 4 Find the Values of linearization point subsection. From the Settings list, choose User controlled.
- 5 From the Parameter value (sigma\_pre (GPa)) list, choose 3 GPa.
- **6** Locate the **Physics and Variables Selection** section. In the table, enter the following settings:

| Physics interface                                 | Solve for    | Equation form                             |
|---------------------------------------------------|--------------|-------------------------------------------|
| Solid Mechanics (solid)                           |              | Automatic (Frequency domain)              |
| Heat Transfer in Solids (ht)                      | $\checkmark$ | Automatic (Frequency domain perturbation) |
| Thermoviscous Acoustics,<br>Frequency Domain (ta) |              | Automatic (Frequency domain)              |
| Pressure Acoustics, Frequency<br>Domain (acpr)    |              | Automatic (Frequency domain)              |
| Moving mesh (Component I)                         |              | Automatic                                 |

7 In the table, enter the following settings:

| Multiphysics couplings                                         | Solve for | Equation form                             |
|----------------------------------------------------------------|-----------|-------------------------------------------|
| Acoustic-Thermoviscous Acoustic<br>Boundary I (atbI)           |           | Automatic (Stationary)                    |
| Thermoviscous Acoustic-<br>Thermoelasticity Boundary I (tatb1) |           | Automatic (Frequency domain perturbation) |

8 Right-click Step 2: Frequency Domain Perturbation and choose Compute Selected Step.

# RESULTS

Mesh I

- I In the Model Builder window, expand the Results node.
- 2 Right-click Results>Datasets and choose Mesh.

Create a mesh plot.

**3** In the Settings window for Mesh, click **I** Plot.

#### Mesh Plot

I In the **Results** toolbar, click **The 3D Plot Group**.

- 2 In the Settings window for 3D Plot Group, type Mesh Plot in the Label text field.
- 3 Locate the Data section. From the Dataset list, choose Mesh I.
- 4 Click to expand the Selection section. Click to expand the Title section. Locate the Plot Settings section. Select the Propagate hiding to lower dimensions check box.
- **5** Locate the **Color Legend** section. Select the **Show maximum and minimum values** check box.

Mesh I

- I Right-click Mesh Plot and choose Mesh.
- 2 In the Settings window for Mesh, locate the Level section.
- 3 From the Level list, choose Volume.
- 4 Click to expand the Element Filter section. Select the Enable filter check box.
- **5** In the **Expression** text field, type x<0.5[mm].
- 6 In the Mesh Plot toolbar, click 💽 Plot.

Mesh: Skewness

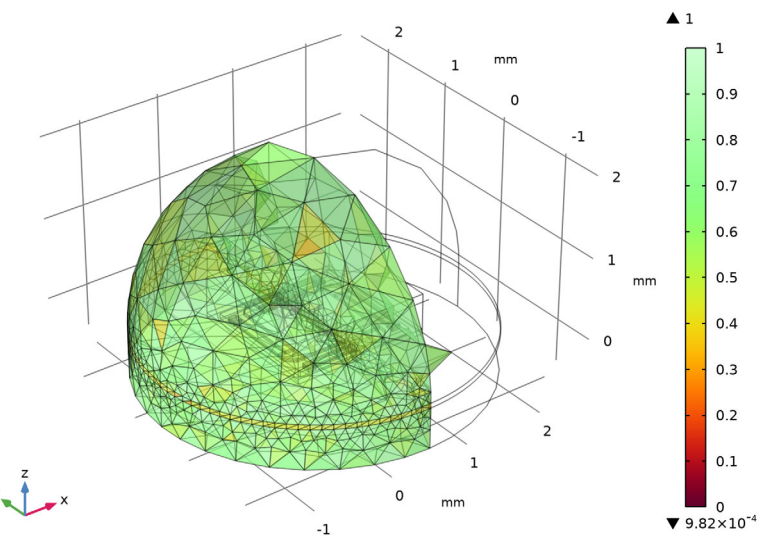

Plot mode shapes from eigenfrequency study.

Mode Shape (solid)

I In the Home toolbar, click 🚛 Add Plot Group and choose 3D Plot Group.

- 2 In the Settings window for 3D Plot Group, type Mode Shape (solid) in the Label text field.
- 3 Locate the Plot Settings section. From the Frame list, choose Spatial (x, y, z).
- 4 Locate the Color Legend section. Clear the Show legends check box.

Surface 1

Right-click Mode Shape (solid) and choose Surface.

#### Deformation I

- I In the Model Builder window, right-click Surface I and choose Deformation.
- 2 In the Mode Shape (solid) toolbar, click 🗿 Plot.

Eigenfrequency=13339 Hz Surface: Displacement magnitude (mm)

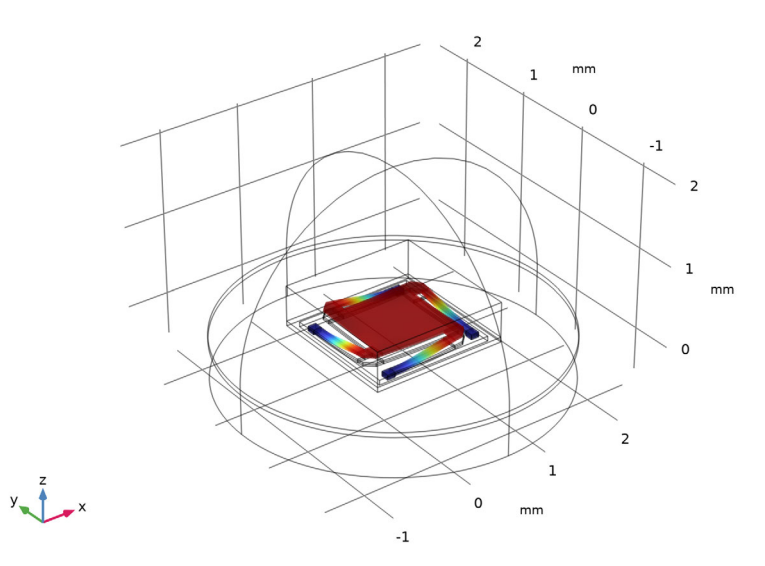

Plot stress from stationary study for the full model.

# Stress (stationary)

- I In the Home toolbar, click 🚛 Add Plot Group and choose 3D Plot Group.
- 2 In the Settings window for 3D Plot Group, type Stress (stationary) in the Label text field.
- 3 Locate the Data section. From the Dataset list, choose Study 2 -Frequency Response: Full Model (ta-ht-solid)/Solution Store 2 (sol4).
- 4 Locate the Plot Settings section. From the Frame list, choose Spatial (x, y, z).

5 Locate the Data section. From the Parameter value (sigma\_pre (GPa)) list, choose 3.

# Volume 1

- I Right-click Stress (stationary) and choose Volume.
- 2 In the Stress (stationary) toolbar, click **O** Plot.

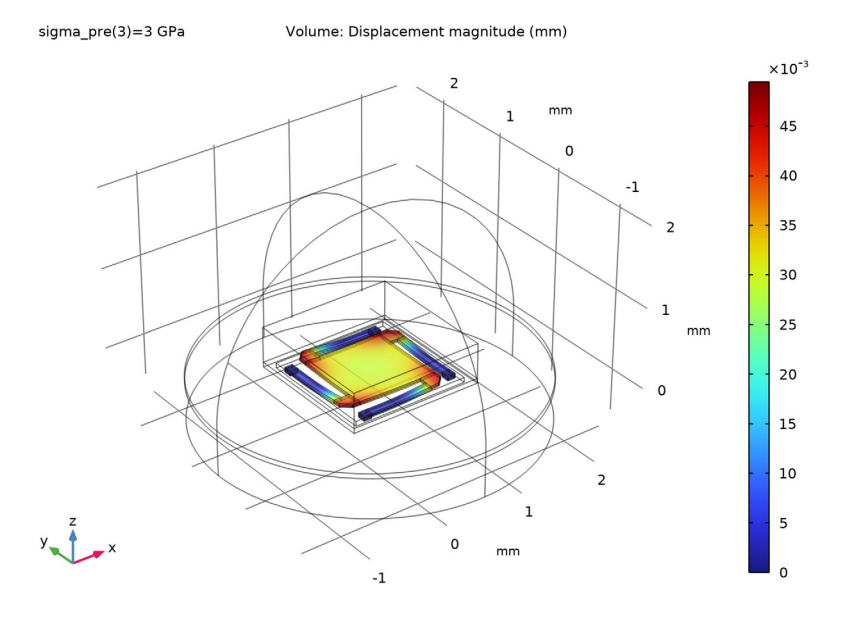

Plot displacement from stationary study for the full model.

#### Displacement (stationary)

- I In the Home toolbar, click 🚛 Add Plot Group and choose 3D Plot Group.
- 2 In the Settings window for 3D Plot Group, type Displacement (stationary) in the Label text field.
- 3 Locate the Data section. From the Dataset list, choose Study 2 -Frequency Response: Full Model (ta-ht-solid)/Solution Store 2 (sol4).
- 4 From the Parameter value (sigma\_pre (GPa)) list, choose 3.
- 5 Locate the Plot Settings section. From the Frame list, choose Spatial (x, y, z).
- 6 Locate the Color Legend section. Select the Show maximum and minimum values check box.
- 7 Select the Show units check box.
- 8 In the Displacement (stationary) toolbar, click **O** Plot.

#### Surface 1

- I Right-click Displacement (stationary) and choose Surface.
- 2 In the Displacement (stationary) toolbar, click **O** Plot.

sigma\_pre(3)=3 GPa Surface: Displacement magnitude (mm)

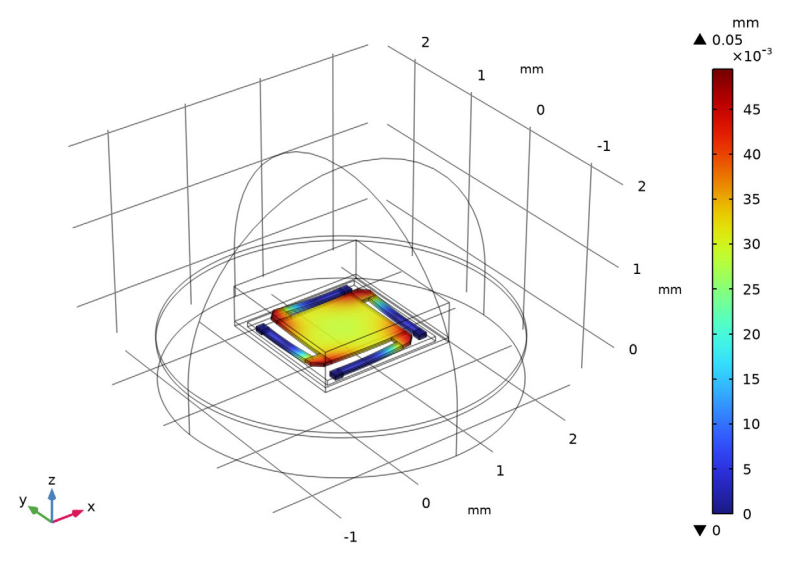

Plot temperature from stationary study for the full model.

# Temperature (stationary)

- I In the Home toolbar, click 🚛 Add Plot Group and choose 3D Plot Group.
- 2 In the Settings window for 3D Plot Group, type Temperature (stationary) in the Label text field.
- 3 Locate the Data section. From the Dataset list, choose Study 2 -Frequency Response: Full Model (ta-ht-solid)/Solution Store 2 (sol4).
- 4 From the Parameter value (sigma\_pre (GPa)) list, choose 3.
- 5 Locate the Plot Settings section. From the Frame list, choose Spatial (x, y, z).

# Surface 1

- I Right-click Temperature (stationary) and choose Surface.
- 2 In the Settings window for Surface, locate the Expression section.
- **3** In the **Expression** text field, type T.

**4** In the **Temperature (stationary)** toolbar, click **I** Plot.

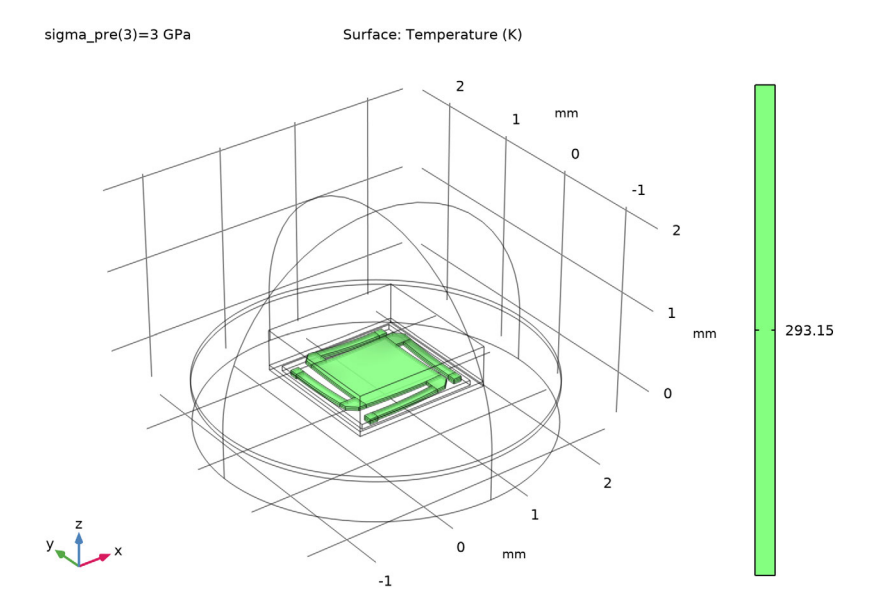

Plot displacement from frequency domain perturbation study for the full model.

Displacement (perturbation)

- I In the Home toolbar, click 🚛 Add Plot Group and choose 3D Plot Group.
- 2 In the Settings window for 3D Plot Group, type Displacement (perturbation) in the Label text field.
- 3 Locate the Data section. From the Dataset list, choose Study 2 -Frequency Response: Full Model (ta-ht-solid)/Solution 3 (sol3).
- 4 Locate the Title section. From the Title type list, choose Label.
- 5 Locate the Plot Settings section. From the Frame list, choose Spatial (x, y, z).
- 6 Locate the Color Legend section. Select the Show units check box.

# Surface 1

Right-click Displacement (perturbation) and choose Surface.

#### Deformation I

I In the Model Builder window, right-click Surface I and choose Deformation.

2 In the Displacement (perturbation) toolbar, click **O** Plot.

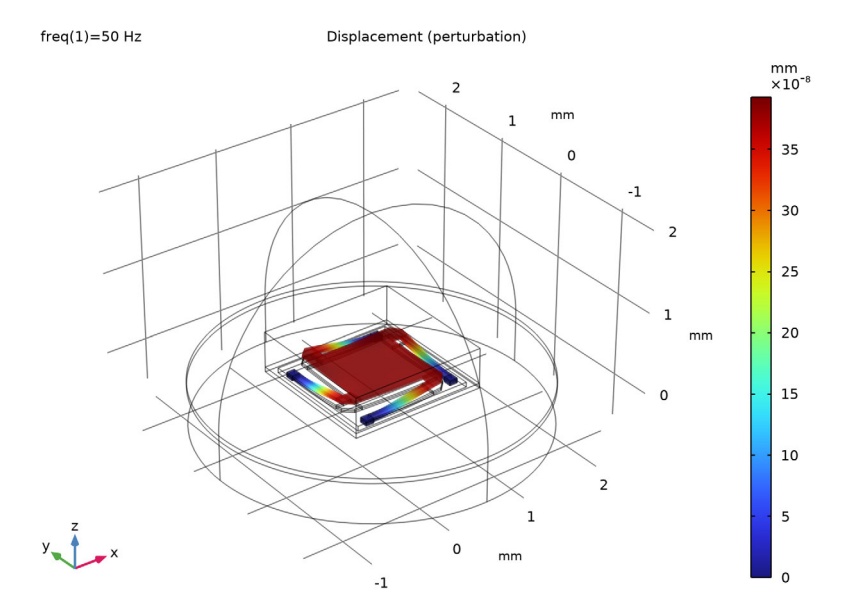

Plot temperature from frequency domain perturbation study for the full model.

Temperature (perturbation)

- I In the Home toolbar, click 🚛 Add Plot Group and choose 3D Plot Group.
- 2 In the Settings window for 3D Plot Group, type Temperature (perturbation) in the Label text field.
- 3 Locate the Data section. From the Dataset list, choose Study 2 -Frequency Response: Full Model (ta-ht-solid)/Solution 3 (sol3).
- 4 Locate the Title section. From the Title type list, choose Label.
- 5 Locate the Plot Settings section. Clear the Plot dataset edges check box.
- 6 Locate the Color Legend section. Select the Show units check box.

# Surface 1

- I Right-click Temperature (perturbation) and choose Surface.
- 2 In the Settings window for Surface, locate the Expression section.
- **3** In the **Expression** text field, type T.
- 4 From the Unit list, choose mK.
- **5** Locate the Coloring and Style section. Click **Change Color Table**.

- 6 In the Color Table dialog box, select Thermal>ThermalWave in the tree.
- 7 Click OK.
- 8 In the Temperature (perturbation) toolbar, click **O** Plot.

#### Deformation I

- I Right-click Surface I and choose Deformation.
- 2 In the Settings window for Deformation, locate the Scale section.
- **3** Select the **Scale factor** check box. In the associated text field, type **1**.

#### Filter I

- I In the Model Builder window, right-click Surface I and choose Filter.
- 2 In the Settings window for Filter, locate the Element Selection section.
- **3** In the **Logical expression for inclusion** text field, type x<0.5[mm].

# Selection I

- I Right-click Surface I and choose Selection.
- 2 In the Settings window for Selection, locate the Selection section.
- 3 From the Selection list, choose Solid-TA.

## Slice 1

- I In the Model Builder window, right-click Temperature (perturbation) and choose Slice.
- 2 In the Settings window for Slice, locate the Expression section.
- **3** In the **Expression** text field, type ta.T\_t.
- 4 From the Unit list, choose mK.
- 5 Locate the Plane Data section. In the Planes text field, type 1.
- 6 Locate the Coloring and Style section. Clear the Color legend check box.
- 7 Click to expand the Inherit Style section. From the Plot list, choose Surface I.
- 8 In the Temperature (perturbation) toolbar, click **Plot**.

#### Transparency I

- I Right-click Slice I and choose Transparency.
- 2 In the Settings window for Transparency, locate the Transparency section.
- **3** In the **Transparency** text field, type **0.05**.
- 4 In the Fresnel transmittance text field, type 0.1.
- 5 In the **Temperature (perturbation)** toolbar, click **O** Plot.

Slice 2

- I In the Model Builder window, right-click Temperature (perturbation) and choose Slice.
- 2 In the Settings window for Slice, locate the Expression section.
- **3** In the **Expression** text field, type T.
- 4 From the **Unit** list, choose **mK**.
- 5 Locate the Coloring and Style section. Clear the Color legend check box.
- 6 Locate the Inherit Style section. From the Plot list, choose Surface I.
- 7 In the Temperature (perturbation) toolbar, click **O** Plot.

# Volume 1

- I Right-click Temperature (perturbation) and choose Volume.
- 2 In the Settings window for Volume, locate the Expression section.
- **3** In the **Expression** text field, type **1**.
- 4 Locate the Coloring and Style section. From the Coloring list, choose Uniform.
- 5 From the Color list, choose Custom.
- 6 On Windows, click the colored bar underneath, or if you are running the crossplatform desktop — the **Color** button.
- 7 Click Define custom colors.
- 8 Set the RGB values to 224, 255, and 255, respectively.
- 9 Click Add to custom colors.
- **IO** Click **Show color palette only** or **OK** on the cross-platform desktop.

# Selection 1

- I Right-click Volume I and choose Selection.
- 2 In the Settings window for Selection, locate the Selection section.
- **3** Click **Paste Selection**.
- 4 In the Paste Selection dialog box, type 1 2 4 in the Selection text field.
- 5 Click OK.

# Material Appearance I

- I In the Model Builder window, right-click Volume I and choose Material Appearance.
- 2 In the Settings window for Material Appearance, locate the Appearance section.
- 3 From the Appearance list, choose Custom.
- 4 From the Material type list, choose Aluminum (anodized).

- 5 Locate the Color section. Select the Use the plot's color check box.
- 6 In the Temperature (perturbation) toolbar, click 💽 Plot.

#### Line 1

- I In the Model Builder window, right-click Temperature (perturbation) and choose Line.
- 2 In the Settings window for Line, locate the Coloring and Style section.
- **3** From the **Coloring** list, choose **Uniform**.
- 4 From the Color list, choose Black.
- 5 In the Temperature (perturbation) toolbar, click **Plot**.

freq(1)=50 Hz

Temperature (perturbation)

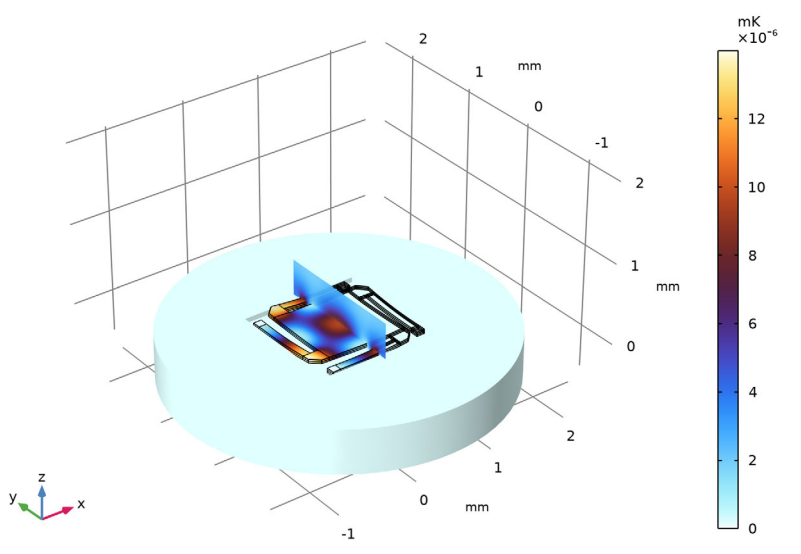

Create a slice plot of acoustic velocity from frequency domain perturbation study for the full model.

# Acoustic Velocity (perturbation)

- I In the Home toolbar, click 🚛 Add Plot Group and choose 3D Plot Group.
- 2 In the **Settings** window for **3D Plot Group**, type Acoustic Velocity (perturbation) in the **Label** text field.
- 3 Locate the Data section. From the Dataset list, choose Study 2 -Frequency Response: Full Model (ta-ht-solid)/Solution 3 (sol3).
- 4 Locate the Plot Settings section. From the Frame list, choose Spatial (x, y, z).

5 Locate the Color Legend section. Select the Show units check box.

# Slice 1

- I Right-click Acoustic Velocity (perturbation) and choose Slice.
- 2 In the Settings window for Slice, locate the Expression section.
- **3** In the **Expression** text field, type ta.v\_inst.
- 4 From the Unit list, choose mm/s.
- 5 Locate the Plane Data section. In the Planes text field, type 1.
- 6 In the Acoustic Velocity (perturbation) toolbar, click 🗿 Plot.

freq(1)=50 Hz

Slice: Instantaneous total acoustic velocity (mm/s)

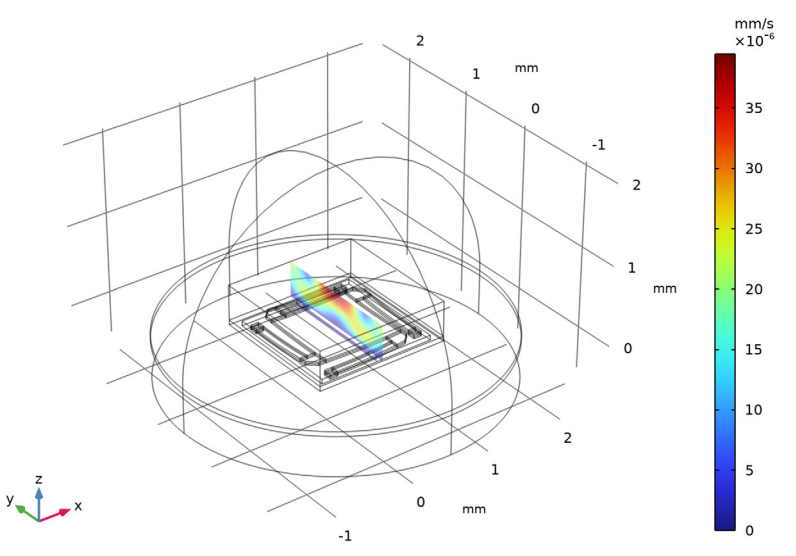

Create a slice plot of acoustic pressure from frequency domain perturbation study for the full model.

# Acoustic Pressure (perturbation)

- I In the Home toolbar, click 🚛 Add Plot Group and choose 3D Plot Group.
- 2 In the **Settings** window for **3D Plot Group**, type Acoustic Pressure (perturbation) in the **Label** text field.
- 3 Locate the Data section. From the Dataset list, choose Study 2 -Frequency Response: Full Model (ta-ht-solid)/Solution 3 (sol3).
- 4 Locate the Plot Settings section. From the Frame list, choose Spatial (x, y, z).

5 Locate the Color Legend section. Select the Show units check box.

Slice 1

- I Right-click Acoustic Pressure (perturbation) and choose Slice.
- 2 In the Settings window for Slice, locate the Expression section.
- **3** In the **Expression** text field, type ta.p\_t.
- 4 Locate the Plane Data section. In the Planes text field, type 1.
- 5 Locate the Coloring and Style section. Click Change Color Table.
- 6 In the Color Table dialog box, select Wave>Wave in the tree.
- 7 Click OK.
- 8 In the Settings window for Slice, locate the Coloring and Style section.
- 9 From the Scale list, choose Linear symmetric.

**IO** In the Acoustic Pressure (perturbation) toolbar, click **ID** Plot.

Slice 2

- I In the Model Builder window, right-click Acoustic Pressure (perturbation) and choose Slice.
- 2 In the Settings window for Slice, locate the Expression section.
- **3** In the **Expression** text field, type acpr.p\_t.
- 4 Locate the Plane Data section. In the Planes text field, type 1.
- 5 Locate the Inherit Style section. From the Plot list, choose Slice I.

# 6 In the Acoustic Pressure (perturbation) toolbar, click 💿 Plot.

freq(1)=50 Hz Slice: Total acoustic pressure (Pa) Slice: Total acoustic pressure (Pa)

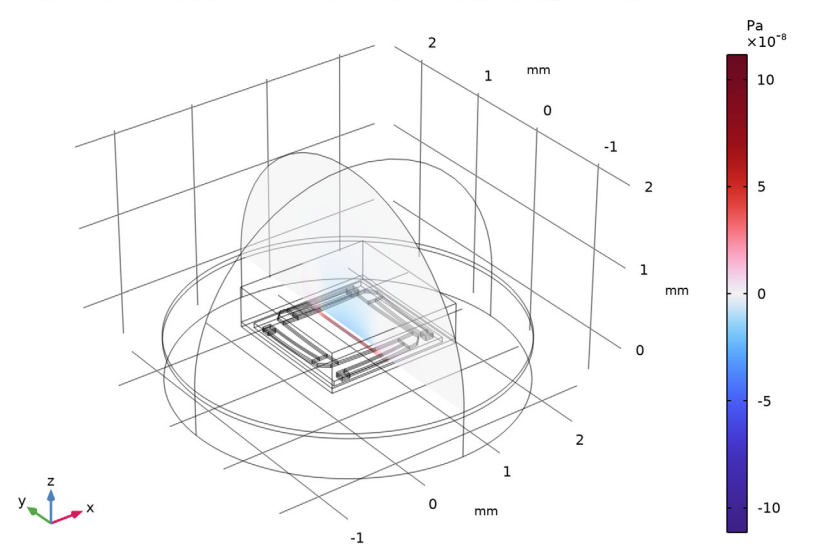

Plot displacement versus frequency to compare response between full model and solid losses-only model near resonance.

# Response Comparison (at resonance)

- I In the Home toolbar, click 🚛 Add Plot Group and choose ID Plot Group.
- 2 In the Settings window for ID Plot Group, type Response Comparison (at resonance) in the Label text field.
- 3 Locate the Data section. From the Dataset list, choose Study 2 -Frequency Response: Full Model (ta-ht-solid)/Solution 3 (sol3).
- 4 From the Parameter selection (freq) list, choose Manual.
- 5 In the Parameter indices (1-27) text field, type range(13,1,27).

# Point Graph 1

- I Right-click Response Comparison (at resonance) and choose Point Graph.
- 2 In the Settings window for Point Graph, locate the Selection section.
- 3 Click **Paste Selection**.
- 4 In the Paste Selection dialog box, type 97 in the Selection text field.
- 5 Click OK.

- 6 In the Settings window for Point Graph, locate the y-Axis Data section.
- 7 In the **Expression** text field, type abs(w).
- 8 Click to expand the Coloring and Style section. From the Width list, choose I.
- 9 Click to expand the Legends section. Select the Show legends check box.

**IO** From the Legends list, choose Manual.

II In the table, enter the following settings:

#### Legends

Full Model (ta-ht-solid)

12 In the Response Comparison (at resonance) toolbar, click 💿 Plot.

Point Graph 2

- I Right-click Point Graph I and choose Duplicate.
- 2 In the Settings window for Point Graph, locate the Data section.
- 3 From the Dataset list, choose Study 3 Frequency Response Solid Losses (ht-solid)/ Solution 5 (sol5).
- 4 From the Parameter selection (freq) list, choose Manual.
- 5 In the Parameter indices (1-27) text field, type range(13,1,27).
- 6 Locate the Legends section. In the table, enter the following settings:

#### Legends

Solid Losses (ht-solid)

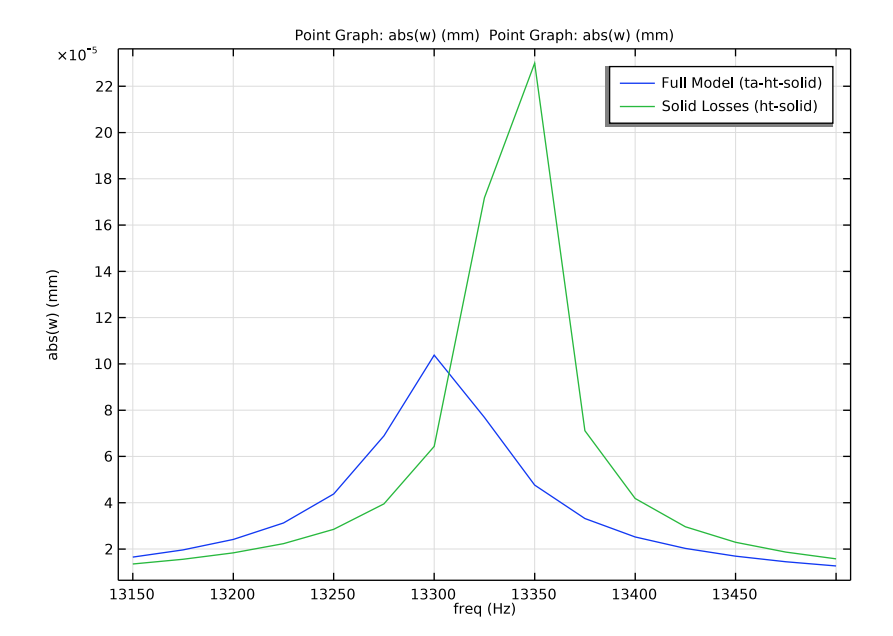

7 In the Response Comparison (at resonance) toolbar, click on Plot.

Plot displacement versus frequency to compare response between full model and solid losses-only model for 50 to 600 Hz.

Response Comparison (typical operation)

- I In the Home toolbar, click 🚛 Add Plot Group and choose ID Plot Group.
- 2 In the Settings window for ID Plot Group, type Response Comparison (typical operation) in the Label text field.
- 3 Locate the Data section. From the Dataset list, choose Study 2 Frequency Response: Full Model (ta-ht-solid)/Solution 3 (sol3).
- 4 From the Parameter selection (freq) list, choose Manual.
- 5 In the Parameter indices (1-27) text field, type range(1,1,12).

Point Graph 1

- I Right-click Response Comparison (typical operation) and choose Point Graph.
- 2 In the Settings window for Point Graph, locate the Selection section.
- **3** Click **Paste Selection**.
- 4 In the Paste Selection dialog box, type 97 in the Selection text field.
- 5 Click OK.

- 6 In the Settings window for Point Graph, locate the y-Axis Data section.
- 7 In the **Expression** text field, type abs(w).
- 8 Locate the Coloring and Style section. From the Width list, choose I.
- 9 Locate the Legends section. Select the Show legends check box.

**IO** From the **Legends** list, choose **Manual**.

II In the table, enter the following settings:

#### Legends

Full Model (ta-ht-solid)

12 In the Response Comparison (typical operation) toolbar, click 💽 Plot.

Point Graph 2

- I Right-click Point Graph I and choose Duplicate.
- 2 In the Settings window for Point Graph, locate the Data section.
- 3 From the Dataset list, choose Study 3 Frequency Response Solid Losses (ht-solid)/ Solution 5 (sol5).
- 4 From the Parameter selection (freq) list, choose Manual.
- 5 In the **Parameter indices (1-27)** text field, type range(1,1,12).
- 6 Locate the Legends section. In the table, enter the following settings:

#### Legends

Solid Losses (ht-solid)

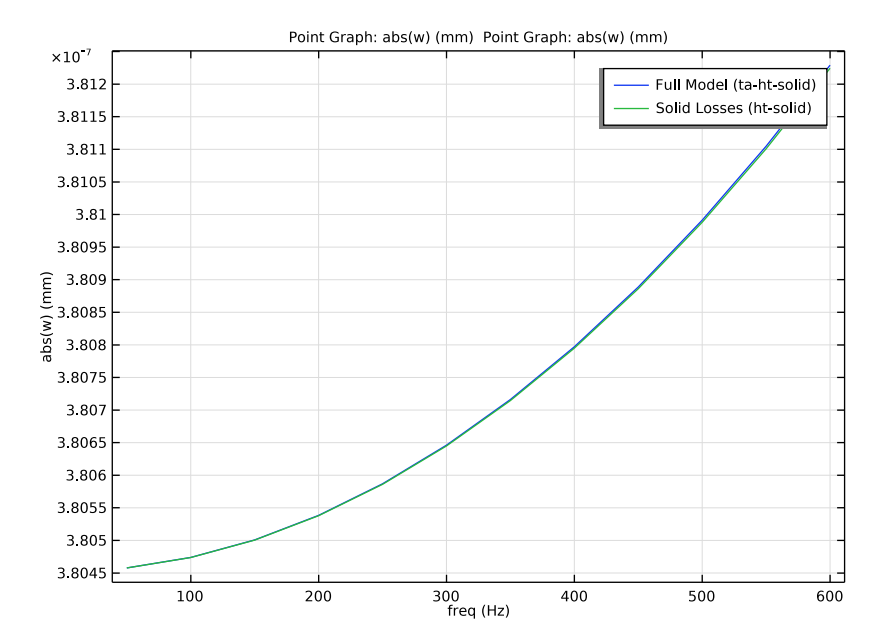

# 7 In the Response Comparison (typical operation) toolbar, click 💽 Plot.

50 | PRESTRESSED MICROMIRROR VIBRATIONS: THERMOVISCOUS-THERMOELASTICITY